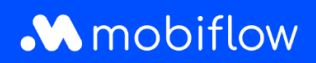

## Hoe download ik een factuur of betaalverzoek van het Mobiflow-platform?

 Log in op het Mobiflowplatform <u>https://my.mobiflow.be/</u> met je e-mailadres en wachtwoord en selecteer 'Financiën'.

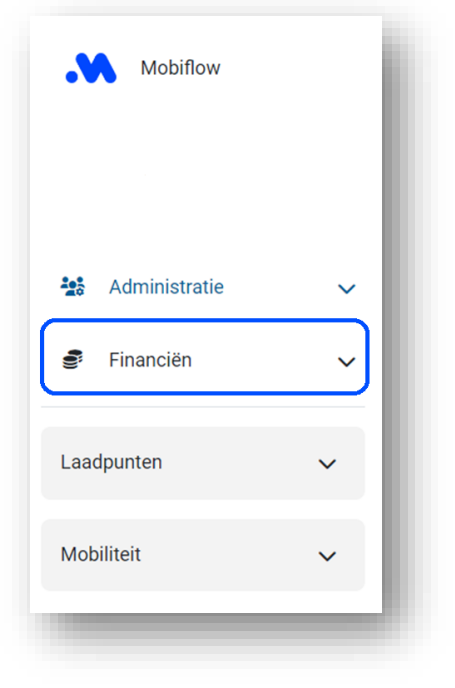

2. Klik op 'Facturen' of betalingsverzoeken, afhankelijk of je de factuur of het betaalverzoek wil downloaden.

|             | Mobiflow           | 1    |
|-------------|--------------------|------|
| <b>1</b> 00 | Administratie      | ~    |
| Ŷijij       | Financiën          | ^    |
| C           | Facturen           | - 8  |
|             | Betalingsmethoden  | - 81 |
|             | Krediet            | - 8  |
|             | Inkomsten          |      |
|             | Betalingsverzoeken |      |
| Laadpunten  |                    | ~    |
| Mobiliteit  |                    | ~    |
|             |                    |      |

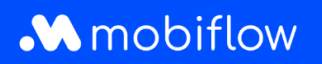

3. Je krijgt vervolgens een overzicht te zien van de facturen of betaalverzoeken. In de tabel rechts kan je het gewenste document downloaden in pdf of Excel.

| Facturen           |                                               |                                                |                                 |         |     |       |  |  |  |
|--------------------|-----------------------------------------------|------------------------------------------------|---------------------------------|---------|-----|-------|--|--|--|
| Het kan enkele dag | en duren voordat een factuurbetaling is afgel | handeld. Als je de betaling al hebt gedaan, ge | lieve dan de status te negeren. |         | _   |       |  |  |  |
| Datum              | Referentienummer                              | Bedrag(incl.)                                  | Betaald bedrag (incl.)          | Status  | PDF | Excel |  |  |  |
| 2020-11-15         | 20012525                                      | € 286,70                                       | € 286,70                        | betaald | 2   | B     |  |  |  |
| 2020-10-15         | 20012398                                      | € 120,11                                       | € 120,11                        | betaald | 2   | 6     |  |  |  |
| 2020-09-15         | 20012288                                      | € 32,34                                        | € 32,34                         | betaald | 2   | B     |  |  |  |
| 2020-08-15         | 20012187                                      | € 71,72                                        | € 71,72                         | betaald | 2   | B     |  |  |  |
| 2020-07-15         | 20012083                                      | € 37,21                                        | € 37,21                         | betaald | 2   | 6     |  |  |  |
| 2020-06-15         | 20011989                                      | € 29,43                                        | € 29,43                         | betaald | 2   | 6     |  |  |  |
| 2020-04-15         | 20011842                                      | € 3,71                                         | € 3,71                          | betaald | 2   | 6     |  |  |  |

<u>Opmerking</u>: het is belangrijk om steeds de verantwoordelijke van de boekhouding of financiële afdeling toegang te geven tot het account om de nodige facturatiedocumenten te kunnen downloaden.

Mobiflow Sassevaartstraat 46/204 9000 Gent +32 (0)9 296 45 45 info@mobiflow.be www.mobiflow.be BE0648.837.849 BE 23 0017 8027 9291 BIC: GEBABEBB